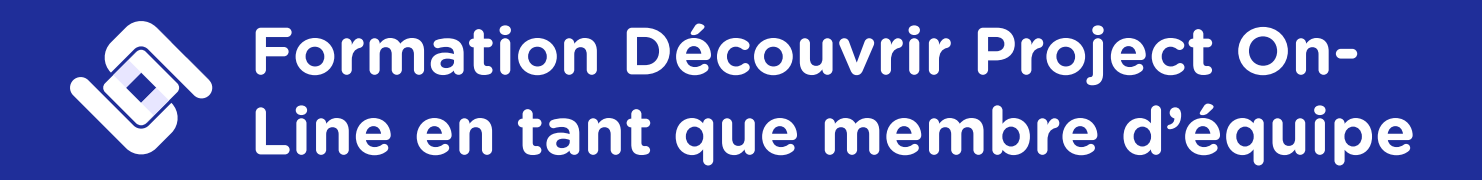

# **Objectifs pédagogiques**

- A la fin de cette formation vous saurez :
- Utiliser le site PWA de Project Online
- Maîtriser la consultation du Centre des Projets et du Centre des Ressources
- Savoir consulter un planning de manière optimale
- Savoir remonter le temps passé sur une tâche sur laquelle le membre d'équipe est affecté
- Remplir et soumettre une feuille de temps

## Déroulé

Option Continu :

La formation se déroule sur une demi journé. Un bilan se déroule à la fin de la formtion.

## Programme

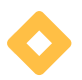

Présentation générale de Project OnLine

- Présentation de Project OnLine
- Découvrir la page type d'un site PWA

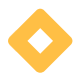

## Consultation du centre des projets

- Rôle du Centre des Projets
- Utiliser les fonctionnalités des colonnes du tableau
- Utiliser la barre d'outils
- Ouvrir un projet

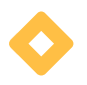

#### Visualisation optimale d'un planning

- Découvrir les différents pages (Informations sur le projet, Détails du projet, échéancier)
- Découvrir le diagramme de Gantt
- Utiliser la barre d'outils
- Fermer correctement un projet

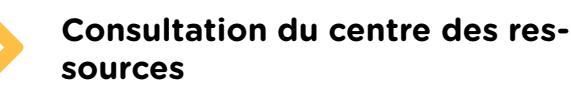

• Rôle du Centre des Ressources

01 85 09 29 21

- Utiliser les fonctionnalités des colonnes du tableau
- Utiliser la barre d'outils

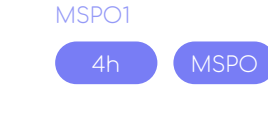

#### Public

Personne souhaitant découvrir Project Online et l'interface PWA, Membre d'équipe avec une licence Project Plan 1

#### Durée

4h

#### Prérequis

Connaissance Windows 10, licence Project Professionnel OnLine, Instance Project OnLine Plan 1 opérationnelle

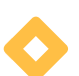

#### Visualisation des affectations

- Qu'est ce qu'une affectation ?
- Ouvrir les affectations d'une ou plusieurs ressources
- Utiliser la barre d'outils
- Découvrir l'affichage du diagramme de Gantt
- Découvrir l'affichage du Timephased Data

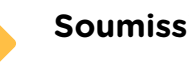

## Soumission de l'état d'une tâche

- Qu'est ce qu'une feuille de tâche ?
- Utiliser la barre d'outils
- Remplir et envoyer l'état d'une tâche

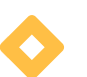

contact@so-app.fr

### Soumission d'une feuille de temps

- Qu'est ce qu'une feuille de temps ?
- Utiliser la barre d'outils
- Remplir et soumettre une feuille de temps

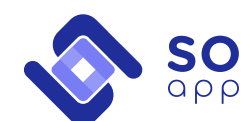